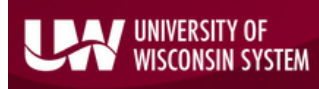

## 😣 How to Kill a Stuck Client Remote App Session

This Quick Help document is designed to walk the nVision user through the process of ending a remote app session for nvision client. This can be a useful self-help when a session is hung up or unresponsive. The Remote App Connection used by nVision is a 'tunnel' into the server which houses the nVision client. nVision client users should already have access to this computer and should not require any set up to perform these steps.

If you are using the remote app to access the nVision client and your session unexpectedly hangs up or becomes non-responsive, you can take the following steps to close out or "kill" your session on Harmony (the server).

## Option 1- Task Manager on Remote Server

1. If your session is stuck and/or you receive the below error, you can unlock it by doing the following: On your computer keyboard, press Ctrl + Alt + End together.

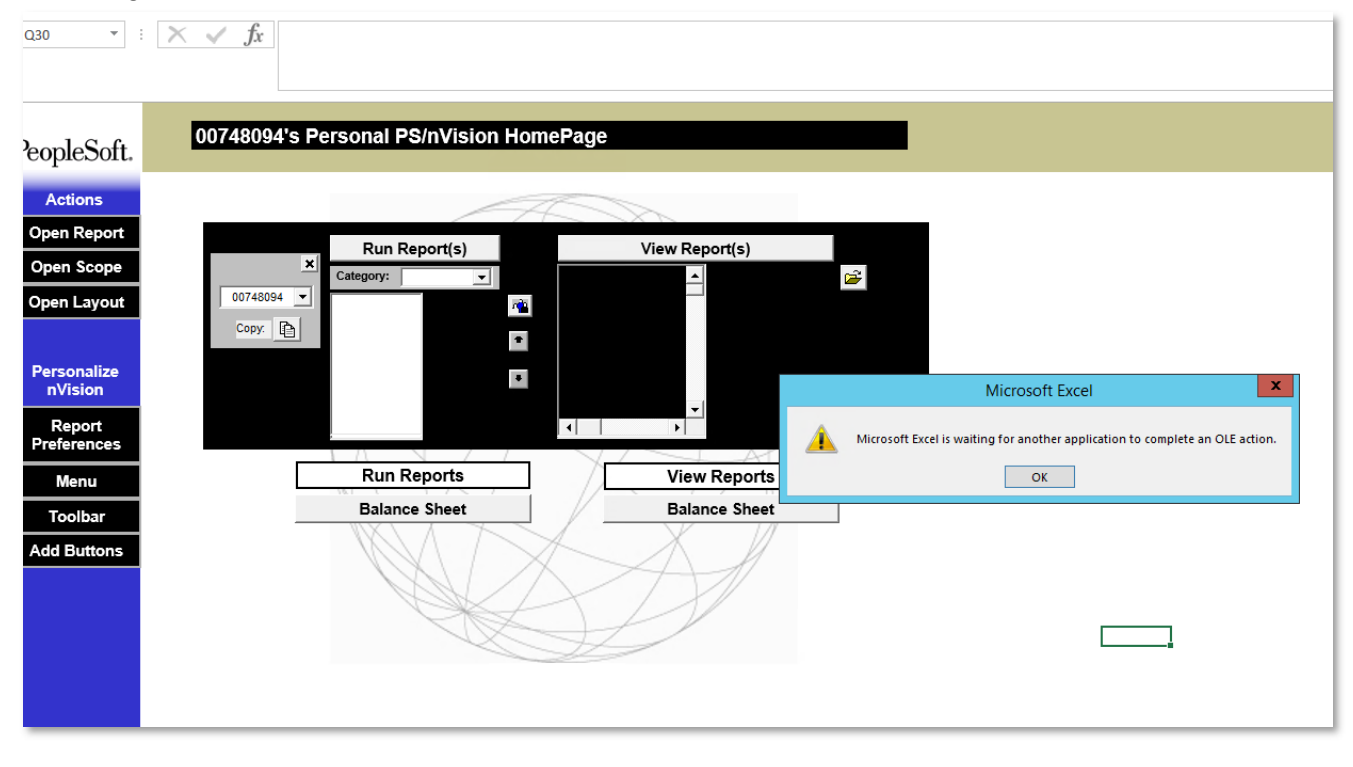

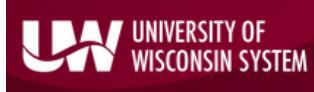

2. This screen will appear. Click "Task Manager".

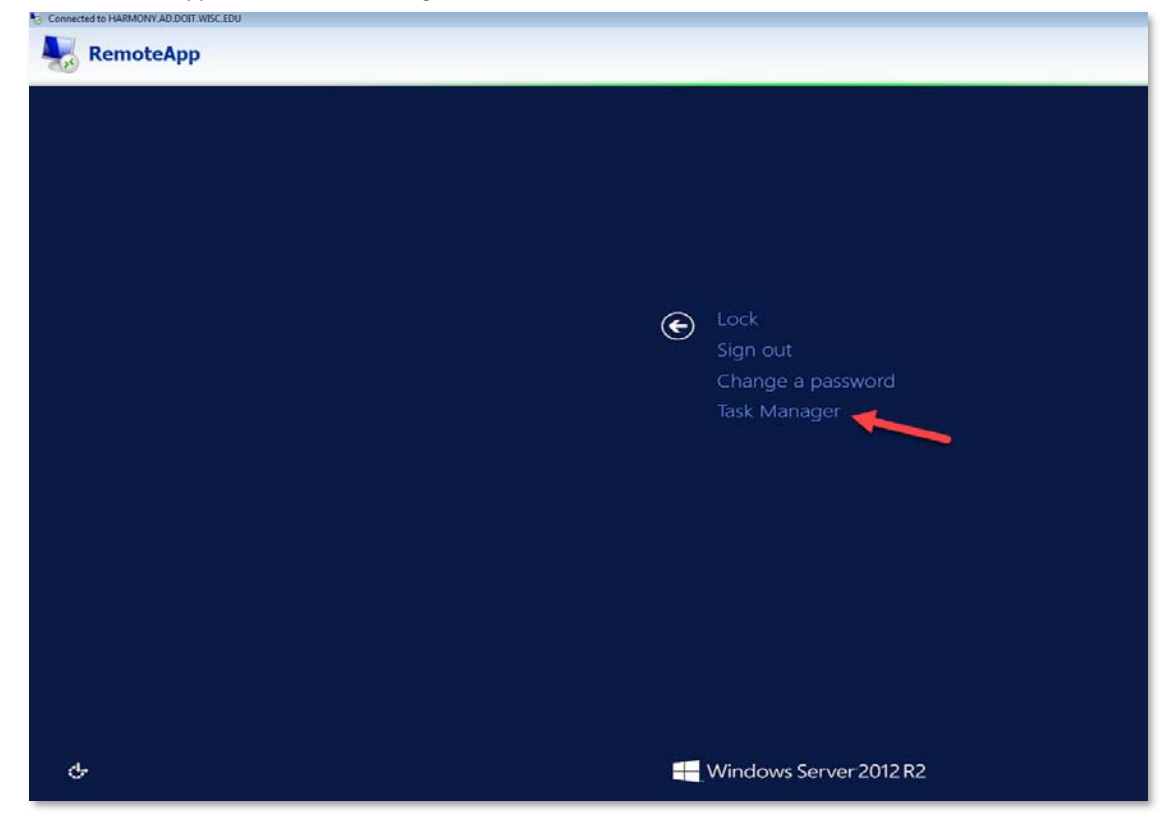

3. The Task Manager window will appear. Click the 'Processes' tab.

| 🖸 🛛 Task Manager 📃 🗖 🗙              |          |      |          |          |   |  |  |  |  |
|-------------------------------------|----------|------|----------|----------|---|--|--|--|--|
| File Options View                   |          |      |          |          |   |  |  |  |  |
| Processes Performance Users Details | Services |      |          |          | _ |  |  |  |  |
| *                                   |          | 5%   | 39%      |          |   |  |  |  |  |
| Name                                | Status   | CPU  | Memory   |          |   |  |  |  |  |
| Apps (2)                            |          |      |          |          | ^ |  |  |  |  |
| Microsoft Excel                     |          | 0%   | 108.7 MB |          | ≡ |  |  |  |  |
| 👂 🙀 Task Manager                    |          | 0.5% | 9.4 MB   |          |   |  |  |  |  |
| Background processes (52)           |          |      |          |          |   |  |  |  |  |
| ARM 2.02 Transaction Event Pro      |          | 0%   | 0.7 MB   |          |   |  |  |  |  |
| ARM 2.02 Transaction Registrati     |          | 0%   | 0.5 MB   |          |   |  |  |  |  |
| 📧 Coda alarm generator              |          | 0%   | 3.4 MB   |          |   |  |  |  |  |
| Communication Broker                |          | 0%   | 3.3 MB   |          |   |  |  |  |  |
| Configuration and Deployment        |          | 0%   | 2.3 MB   |          |   |  |  |  |  |
| Cristie Deployment Service          |          | 0%   | 2.2 MB   |          |   |  |  |  |  |
| DSI Service                         |          | 0%   | 0.6 MB   |          |   |  |  |  |  |
| Host Process for Windows Tasks      |          | 0%   | 1.1 MB   |          |   |  |  |  |  |
| HP Software Performance Core        |          | 0%   | 8.3 MB   |          |   |  |  |  |  |
| IAS Host                            |          | 0%   | 6.5 MB   |          | ~ |  |  |  |  |
| S Fewer details                     |          |      |          | End task |   |  |  |  |  |

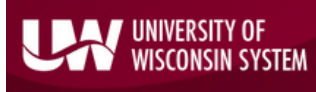

4. Select Microsoft Excel and click "End Task". Your client session should end. Close the window by clicking the red 'X'. Wait a minute or two before re-entering the client.

| 😰 Task Manager 💶 🗖 🗙                |          |      |          |  |        |    |  |  |
|-------------------------------------|----------|------|----------|--|--------|----|--|--|
| File Options View                   |          |      |          |  |        |    |  |  |
| Processes Performance Users Details | Services |      |          |  |        |    |  |  |
| <b>▲</b>                            |          | 27%  | 39%      |  |        |    |  |  |
| Name                                | Status   | CPU  | Memory   |  |        |    |  |  |
| Apps (2)                            |          |      |          |  |        | ^  |  |  |
| Microsoft Excel                     |          | 0%   | 108.7 MB |  |        | =  |  |  |
| 👂 🕎 Task Manager                    |          | 0.3% | 9.6 MB   |  |        |    |  |  |
| Background processes (55)           |          |      |          |  |        |    |  |  |
| ARM 2.02 Transaction Event Pro      |          | 0%   | 0.7 MB   |  |        |    |  |  |
| ARM 2.02 Transaction Registrati     |          | 0%   | 0.5 MB   |  |        |    |  |  |
| 🔳 Coda alarm generator              |          | 0%   | 3.4 MB   |  |        |    |  |  |
| Communication Broker                |          | 0%   | 3.3 MB   |  |        |    |  |  |
| Configuration and Deployment        |          | 0%   | 2.3 MB   |  |        |    |  |  |
| Cristie Deployment Service          |          | 0%   | 2.2 MB   |  |        |    |  |  |
| DSI Service                         |          | 0%   | 0.6 MB   |  |        |    |  |  |
| Host Process for Windows Tasks      |          | 0%   | 1.1 MB   |  |        |    |  |  |
| HP Software Performance Core        |          | 0%   | 8.3 MB   |  | ۱.     |    |  |  |
| IAS Host                            |          | 0%   | 6.5 MB   |  | 1      | ~  |  |  |
| ➢ Fewer details                     |          |      |          |  | End ta | sk |  |  |

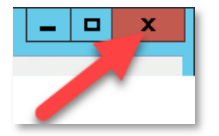

## Option 2- Go Through Full Remote Desktop

- 1. On your workstation, **click** the Start Menu icon in the bottom left-hand corner. (Windows 10 users may need the Remote Desktop Connection activated on their machine. If so, please contact your local IT support desk.)
- 2. Select the Remote Desktop Connection program. If it is not immediately visible, type "Remote Desktop Connection" in the search box.

| Subbing 1001              |   |
|---------------------------|---|
| Internet Explorer         | ٠ |
| 🕥 Studio                  |   |
| Remote Desktop Connection | • |
| Psi                       | _ |
| Calculator                |   |
| Excel 2013                | 2 |
| Word 2013                 | , |
| All Programs              |   |
| Remote Desktop Connection | × |

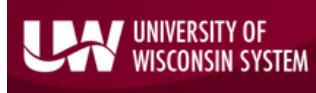

3. You will see the "Remote Desktop Connection" window appear. **Choose/type in** "rhythm.doit.wisc.edu" as the computer in the dropdown menu, then **click** "Connect".

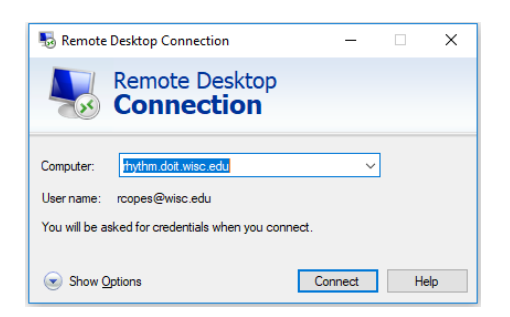

4. You should see a screen that looks like so: (this is the remote computer desktop)

| No.                                                                                                    |                |
|----------------------------------------------------------------------------------------------------|----------------|
|                                                                                                    |                |
| Real Andread Andread An<br>Andread Andread Andread Andread Andread Andread Andread Andread Andread Andread Andread Andread Andread Andread |                |
| <b>a</b> .                                                                                                    |                |
|                                                                                                    |                |
|                                                                                                    |                |
|                                                                                                    |                |
|                                                                                                    |                |
| Windows Server 2012 R2                                                                                                    |                |
|                                                                                                    |                |
|                                                                                                    | • 18 to \$1000 |

5. In the bottom left corner, right click the start menu. Then select "Command Prompt".

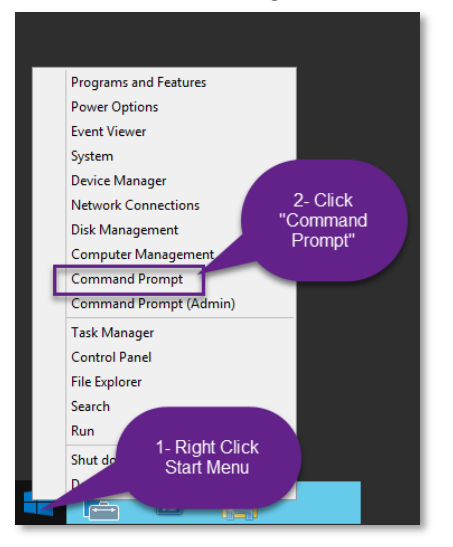

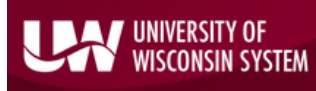

6. The Command Prompt screen will open. At the flashing cursor, type "query user" and hit 'Enter'.

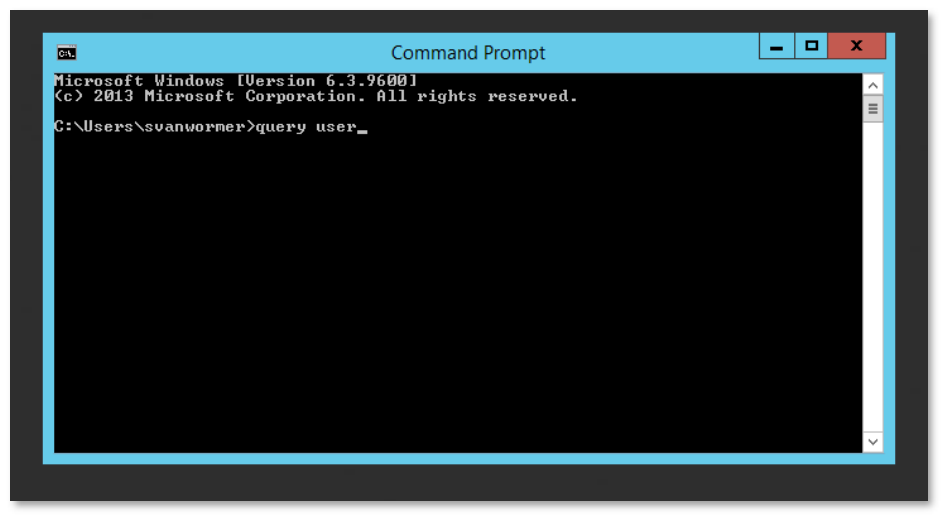

7. You will see a list of users on the server. **Find** your user name in the list. You should have 2 sessions. **Choose** the session with the earliest logon time and **note** the session ID number. *In the below example, the earliest session is 8:38 and the session ID is 290.* 

|                       |            | ID     | State  | Idle Time | Logon Time                   |               |
|-----------------------|------------|--------|--------|-----------|------------------------------|---------------|
| Ca.                   | Comma      | nd Pro | ompt   |           | _ <b>D</b> X                 |               |
| M<br>saraswatula      |            | 221    | Disc   | 3+11:47   | 9/5/20178:08A                |               |
| saraswatula           |            | 222    | Disc   | 3+11:47   | 9/5/2017 8:09 A <sup>≡</sup> |               |
| n<br>potula           |            | 228    | Disc   | 4:42      | 9/5/2017 9:30 A              |               |
| n<br>man yam          |            | 246    | Disc   | 8:30      | 9/5/2017 5:42 P              |               |
| n<br>jmwatson4        |            | 268    | Disc   | 14:31     | 9/7/2017 10:17               |               |
| HM<br>kdanderson3     |            | 276    | Disc   | 10:22     | 9/8/2017 10:16               |               |
| HM<br>edanielson      |            | 278    | Disc   | 8:03      | 9/8/2017 11:15               |               |
| HM<br>sanangle        |            | 279    | Disc   | 5:46      | 9/8/2017 1:30 P              | earliest time |
| chefty                |            | 281    | Disc   | 5:26      | 9/8/2017 1:58 P              |               |
| svanwormer            | rdp-tcp#60 | 290    | fctive |           | 9/8/2017 8:38 P              |               |
| n<br>>svanwormer      | rdp-tcp#64 | 291    | Active |           | 9/8/2017 8:39 P              |               |
| C:\Users\svanwormer>_ |            |        |        |           | ~                            |               |

8. At the cursor, **type** "logoff" followed by a space and the session ID you wish to kill. Verify the session ID, then **Hit** 'Enter'. PLEASE use caution, making sure not to logoff someone else!

| C2.                    | Com            | mand Pro | mpt    |         | _          | D X                 |
|------------------------|----------------|----------|--------|---------|------------|---------------------|
| M<br>saraswatula       |                | 222      | Disc   | 3+11:47 | 9/5/2017 8 | 1:09 A              |
| potula                 |                | 228      | Disc   | 4:42    | 9/5/2017 9 | 2:30 A <sup>=</sup> |
| n<br>man yam           |                | 246      | Disc   | 8:30    | 9/5/2017 5 | 5:42 P              |
| n<br>jmwatson4         |                | 268      | Disc   | 14:31   | 9/7/2017 1 | .0:17               |
| kdanderson3            |                | 276      | Disc   | 10:22   | 9/8/2017 1 | 0:16                |
| edanielson             |                | 278      | Disc   | 8:03    | 9/8/2017 1 | 1:15                |
| sanangle               |                | 279      | Disc   | 5:46    | 9/8/2017 1 | :30 P               |
| chefty                 |                | 281      | Disc   | 5:26    | 9/8/2017 1 | :58 P               |
| svanwormer             | rdp-tcp#60     | 290      | Active |         | 9/8/2017 8 | 8:38 P              |
| n<br>≥svanwormer       | rdp-tcp#64     | 291      | Active |         | 9/8/2017 8 | 8:39 P              |
| n<br>C:\Users\svanworm | eı≻logoff 290_ |          |        |         |            | ~                   |

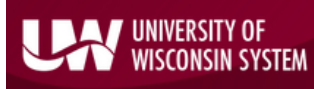

9. You should see the following screens in quick succession. (Blue "signing out", then black "session ended".) Click OK.

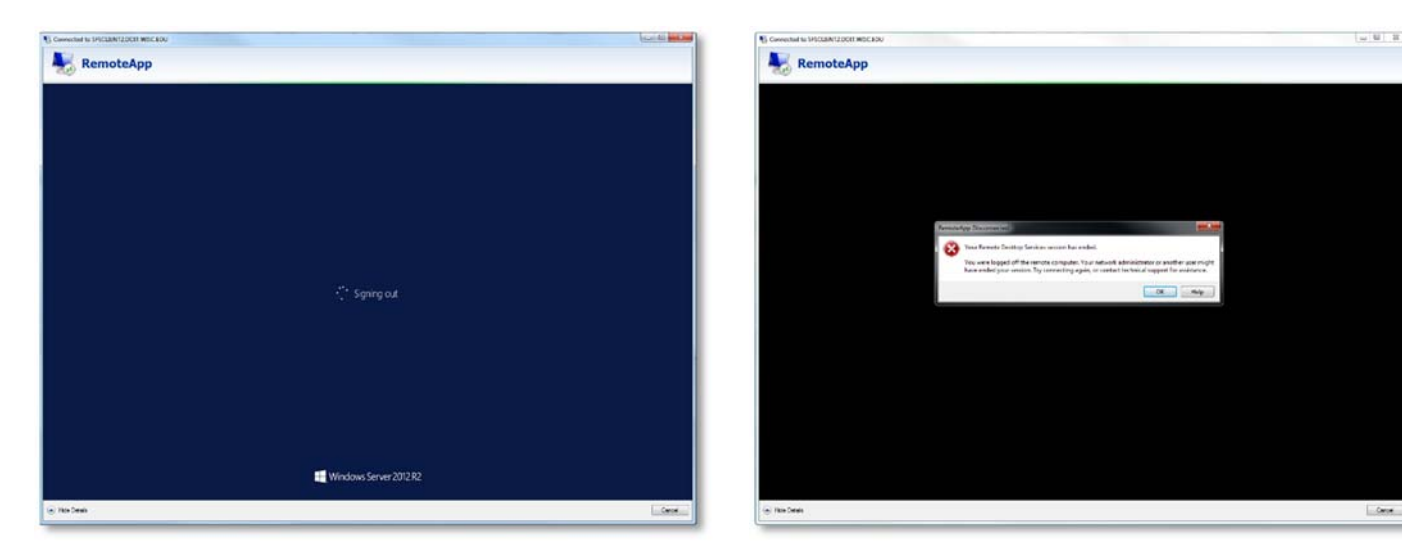

10. In the Command Prompt screen, type "query user" and hit 'Enter'. You should have only 1 session now. In the below example, the remaining session ID is 291.

| Ca.                 | Comm       | and Pro | mpt    |         | _        | D X      |
|---------------------|------------|---------|--------|---------|----------|----------|
| mwtaylor2           |            | 220     | Disc   | 5:39    | 9/5/2017 | 6:30 A 🔨 |
| saraswatula         |            | 221     | Disc   | 3+12:04 | 9/5/2017 | 8:08 A   |
| saraswatula         |            | 222     | Disc   | 3+12:04 | 9/5/2017 | 8:09 A = |
| potula              |            | 228     | Disc   | 5:00    | 9/5/2017 | 9:30 A   |
| man yam             |            | 246     | Disc   | 8:47    | 9/5/2017 | 5:42 P   |
| n<br>jmwatson4      |            | 268     | Disc   | 14:49   | 9/7/2017 | 10:17    |
| HM<br>kdanderson3   |            | 276     | Disc   | 10:39   | 9/8/2017 | 10:16    |
| HM<br>edanielson    |            | 278     | Disc   | 8:20    | 9/8/2017 | 11:15    |
| sanangle            |            | 279     | Disc   | 6:03    | 9/8/2017 | 1:30 P   |
| chefty              |            | 281     | Disc   | 5:43    | 9/8/2017 | 1:58 P   |
| Svanwormer          | rdp-tcp#64 | 291     | Active |         | 9/8/2017 | 8:39 P   |
| C:\Users\svanwormer | >_         |         |        |         |          | ~        |

Carpe

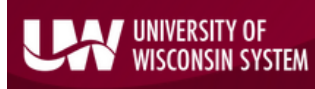

11. In the Command Prompt screen, **type** "logoff" followed by a space and the remaining session ID. **Hit** 'Enter'.

| C41.              | Comn           | nand Pro | mpt    |         | _        | D X      |
|-------------------|----------------|----------|--------|---------|----------|----------|
| mwtaylor2         |                | 220      | Disc   | 5:39    | 9/5/2017 | 6:30 A 🔨 |
| saraswatula       |                | 221      | Disc   | 3+12:04 | 9/5/2017 | 8:08 A   |
| saraswatula       |                | 222      | Disc   | 3+12:04 | 9/5/2017 | 8:09 A = |
| potula            |                | 228      | Disc   | 5:00    | 9/5/2017 | 9:30 A   |
| n<br>man yam      |                | 246      | Disc   | 8:47    | 9/5/2017 | 5:42 P   |
| n<br>jmwatson4    |                | 268      | Disc   | 14:49   | 9/7/2017 | 10:17    |
| HM<br>kdanderson3 |                | 276      | Disc   | 10:39   | 9/8/2017 | 10:16    |
| AM<br>edanielson  |                | 278      | Disc   | 8:20    | 9/8/2017 | 11:15    |
| AM<br>sanangle    |                | 279      | Disc   | 6:03    | 9/8/2017 | 1:30 P   |
| M<br>chefty       |                | 281      | Disc   | 5:43    | 9/8/2017 | 1:58 P   |
| Svanwormer        | rdp-tcp#64     | 291      | Active |         | 9/8/2017 | 8:39 P   |
| C:\Users\svanworm | er≻logoff 291_ |          |        |         |          | ~        |

12. You will see the "Signing off" screen flash and be returned to your local computer. You are now signed off of Harmony and your stuck session is killed. Give the server a moment, and you should be free to return to the Remote App client.

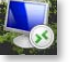